Ciel Paye

Evolution

Page 1

## 1. OUVRIR CIEL PAYE

- Cliquer : Ciel Paye Evolution sur le Bureau Windows.

Ou :

- Cliquer le bouton Windows 🖿 au bas de l'écran.
- Faire défiler les applications, sélectionner le groupe CIEL puis cliquer : Ciel Paye Évolution.
- $\Rightarrow$  Une fenêtre indique que la version utilisée est une version pour étudiant :

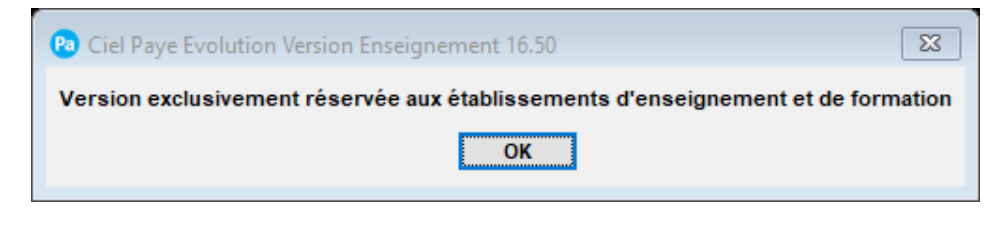

- Cliquer : OK.

⇒ L'écran d'accueil est le suivant :

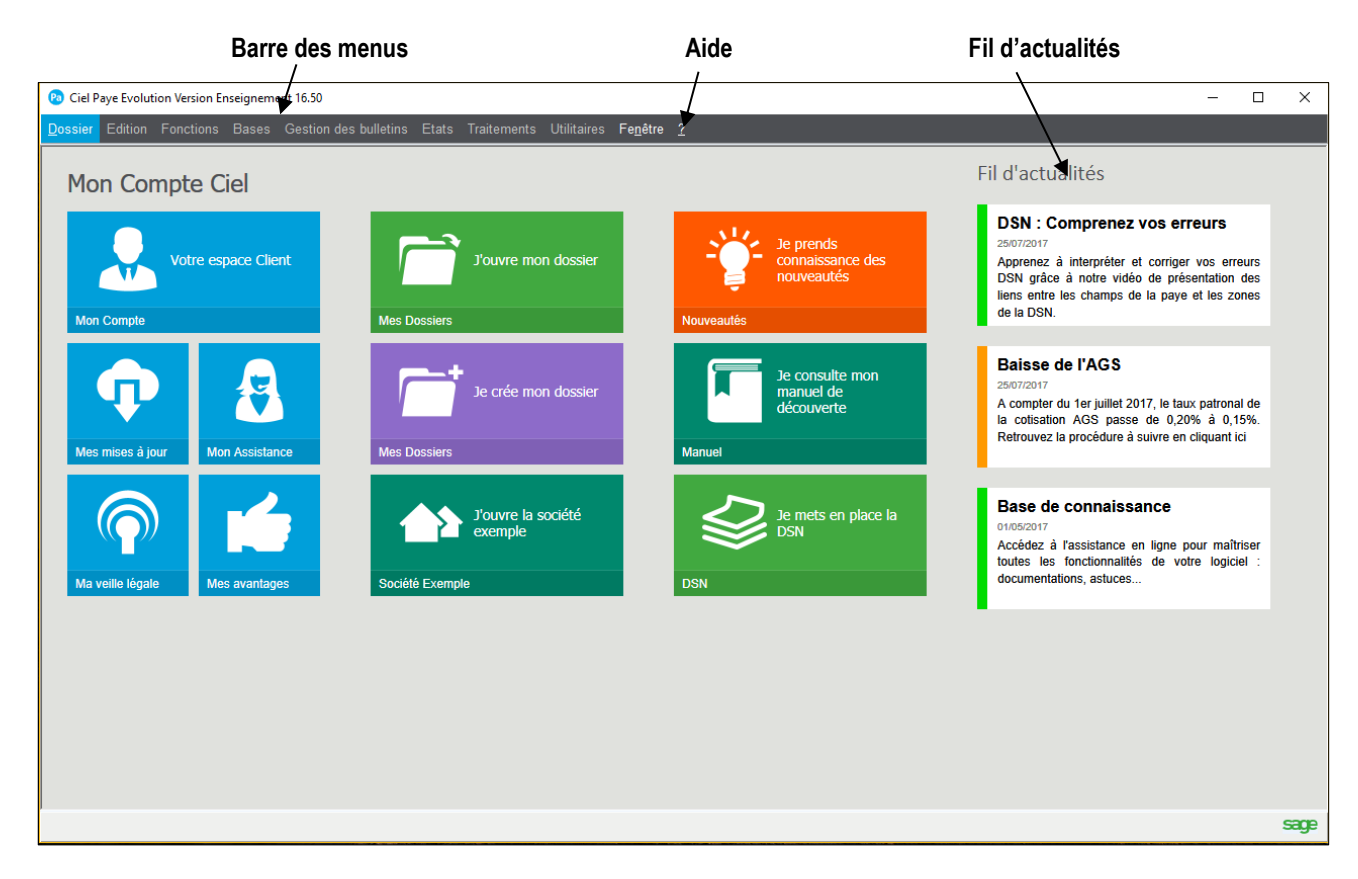

## 2. QUITTER CIEL PAYE

- Cliquer le menu : **Dossier** – **Quitter.** Ou :

- Cliquer la case de fermeture

de l'application en haut à droite de l'écran.

Page 2

| 🔞 Ciel Paye Evolution Version Enseig | gnement 16.50    |                   |                         |             |                  |            | -                        | - C      | , c |
|--------------------------------------|------------------|-------------------|-------------------------|-------------|------------------|------------|--------------------------|----------|-----|
| Dossier Edition Fonctions Ba         | ases Gestion des | s bulletins Etats | Traitements             | Utilitaires | Fe <u>n</u> être | <u>?</u>   |                          |          |     |
| Nouveau                              |                  |                   |                         |             |                  |            |                          |          |     |
| <u>O</u> uvrir                       |                  |                   |                         |             |                  |            |                          |          |     |
| <u>F</u> ermer                       |                  | _                 |                         |             |                  |            |                          |          |     |
| Supprimer                            |                  |                   |                         |             |                  | <u>N17</u> | To over de               |          |     |
| Paramè <u>t</u> res                  | ent              |                   | J'ouvre moi             | n dossier   |                  | -0-        | connaissanc              | e des    |     |
| Paramètres <u>gl</u> obaux           |                  |                   |                         |             |                  | nouveautés |                          |          |     |
| Sauvegarde                           |                  | Mar Danalara      |                         |             |                  | Manualta   |                          |          |     |
| <u>R</u> estauration                 |                  | Mes Dossiers      |                         |             |                  | Nouveautes |                          |          |     |
| <u>M</u> ise en page                 |                  |                   |                         |             |                  |            |                          |          |     |
| Imprimer                             |                  |                   | le crée mo              | n dossier   |                  |            | Je consulte<br>manuel de | mon      |     |
| Aperçu avant impression              |                  |                   |                         |             |                  |            | découverte               |          |     |
| Imprimante                           |                  |                   |                         |             |                  |            |                          |          |     |
| <u>G</u> énérateur de documents      | ince             | Mes Dossiers      |                         |             |                  | Manuel     |                          |          |     |
| Dossiers récents                     | •                |                   |                         |             |                  |            |                          |          |     |
| <u>Q</u> uitter                      |                  |                   | J'ouvre la s<br>exemple | ociété      |                  |            | Je mets en<br>DSN        | place la | a   |
|                                      | _                |                   |                         |             |                  |            |                          |          |     |
| Ma veille légale Mes av              | antages          | Société Exem      | ple                     |             |                  | DSN        |                          |          |     |

⇒ Une fenêtre demande confirmation :

| 🔞 Attention                          | ×   |  |  |  |  |  |  |  |  |
|--------------------------------------|-----|--|--|--|--|--|--|--|--|
| Désirez-vous quitter l'application ? |     |  |  |  |  |  |  |  |  |
| Qui                                  | Non |  |  |  |  |  |  |  |  |

Cliquer : Oui.
⇒ Si un dossier est ouvert, Ciel propose de réaliser une sauvegarde du dossier

- Cliquer : Oui (Conseillé).